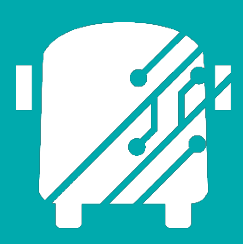

# ATHENA STANDARD REPORTS

Education Logistics, Inc.

Training Guide

2025

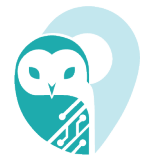

## Athena Standard Reports Training Guide

2025 by Education Logistics, Inc

All rights reserved.

Date Modified:3/13/2025

Version: 1.70

EDULOG is a trademark of Education Logistics, Inc.

Education Logistics, Inc.

3000 Palmer St.

Missoula, Montana 59808

(406) 728-0893

https://www.edulog.com/

## TABLE OF CONTENTS

| PU  | RPOSE OF THIS GUIDE                | 3  |
|-----|------------------------------------|----|
| ATI | HENA REPORTING INTRODUCTION        | 3  |
| NA  | VIGATING REPORTING MODULES         | 3  |
| 4.  | Reporting Modules                  | 4  |
| 5.  | Reports Search Tray                | 4  |
| 6.  | Reports Data                       | 5  |
| 7.  | Configure Report                   | 6  |
| 8.  | Preview Report                     | 9  |
| 9.  | Generate Report                    | 10 |
| 10. | Reports Available                  | 10 |
| 11. | Scheduling Reports                 | 11 |
| 12. | Scheduled Reports                  | 12 |
| ATI | HENA STANDARD REPORTS USER STORIES | 14 |
| Ger | nerate Schools Report              | 14 |
| Ger | nerate Run Report                  | 16 |
| Sch | nedule a CSV Student Trip Report   | 17 |

## PURPOSE OF THIS GUIDE

The Athena Reporting Training Guide will provide you with explanations of the basic reporting tools within Athena, walk you through the procedure of generating reports within the software, as well as provide you with specific scenarios you may encounter as you begin to independently navigate the system within the User Stories section of this guide.

## ATHENA REPORTING INTRODUCTION

A variety of reports can be generated in the Athena software system. Through the Action Bar, users can locate multiple categories, or report types: Schools, Students, Runs, Routes, Vehicles and Student TR - Trips. The Reporting modules are arranged so users can easily identify and organize the information needed in the report. First, select a file type: PDF or CSV. Then configure the fields you want in your report. Once configured, you have the ability to generate the report for printing or digital sharing.

### NAVIGATING REPORTING MODULES

#### 1. Sign In

You will first be brought to the Sign In page where you will enter your Username (email), and Password.

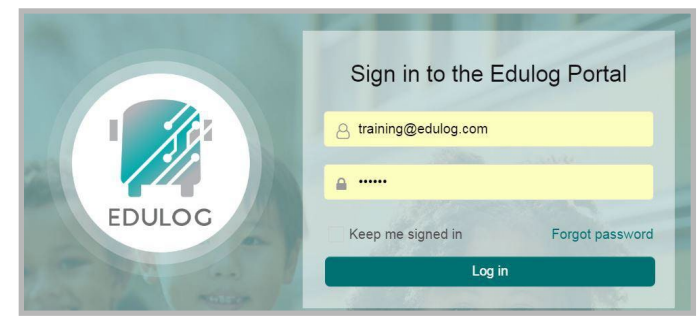

#### 2. Athena Portal Home Page

Once logged in, you will be directed to the Athena Portal Home Page.

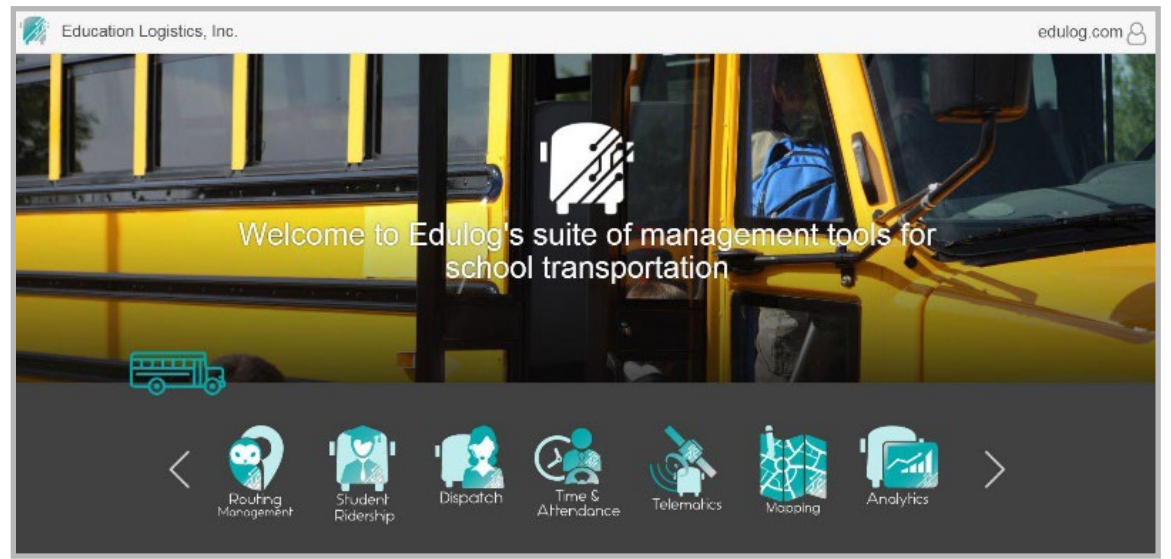

#### 3. Routing Management

To access Athena standard reports, select Routing Management, the Athena owl.

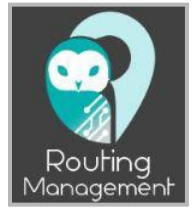

#### 4. Reporting Modules

Under Reporting, select a report of your choosing. For this example, we will create a Student report.

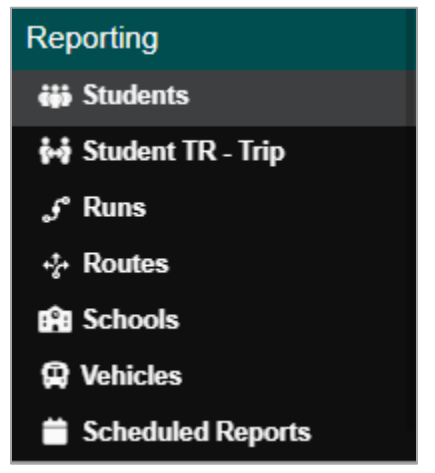

#### 5. Reports Search Tray

The Search Tray will appear, and you will have the option between several different filters. Scroll down and select the "School" filter.

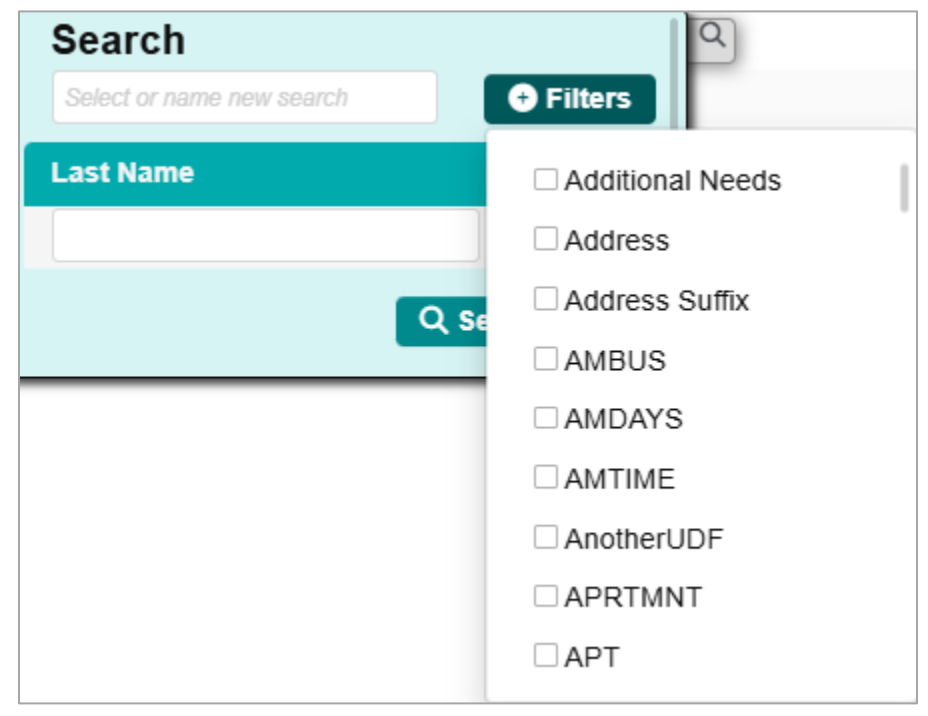

• Enter the school's name in the search field or select the school from the drop-down menu. Then select Search.

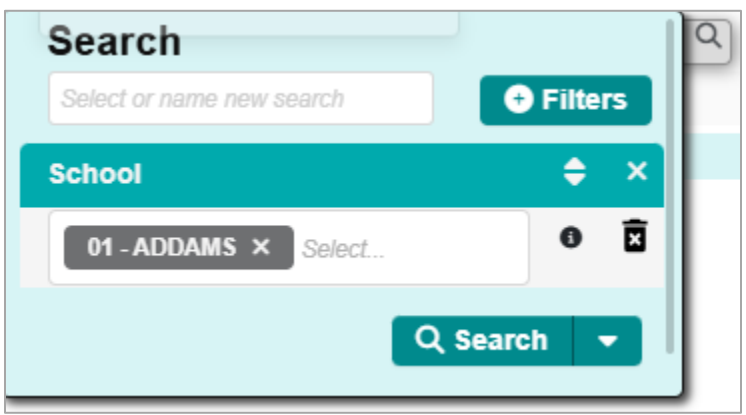

• You can save your Filter search condition by entering a name in the 'Search or name new search' field and make sure the Save Changes box is selected. This will save your filter search condition and may enter the name in this box later and the search filters will load.

| Search       |            |
|--------------|------------|
| Addams       | • Filters  |
| Name         | \$ ×       |
| ADDAMS       | 1 I        |
| Save Changes | Q Search - |

• Once your search is completed, close the search tray using the tab.

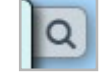

#### 6. Reports Data

Students will be listed in the Data Panel, and when students are selected, they will also appear in the Workspace Panel under the Selected Students card.

| 😑 🜍 Routin                 | g » Reporting | » Students                |                   |            |      |                         |                  |             |             |     |       |         |        |    | Active Data Area: plan 🛆                  |
|----------------------------|---------------|---------------------------|-------------------|------------|------|-------------------------|------------------|-------------|-------------|-----|-------|---------|--------|----|-------------------------------------------|
| 2                          |               |                           |                   | III Column | •    |                         |                  |             |             |     | Selec | ted Stu | udents |    | ^                                         |
| 392 Results                | 《 ( 1 2       | 3 4 5 6 7 8 > 3           | »                 | 20 Pa      | ges  |                         |                  |             |             |     |       |         |        |    | × Clear III Columns                       |
| ✓ Last Name ↓              | First Name    | Address                   | School            | Grade      | Proç | Last N 🔶 First N        | ame Address      | District ID | Eligibility | Def | Exc   | Но      | Itin   | No |                                           |
| ABRAMS_01                  | CARRIE        | 310 E Jefferson ST, 62561 | 01 - ADDAMS       | 01         | DF   | > ABRAMS_01 CARRI       | E 310 E Jeffer.  | . 1405312   | Eligible    | ~   | ×     | ×       | ×      | ×  | A                                         |
| ABRAHAM                    | EVA           | 401 CLIPPER RD            | 01 - ADDAMS       | 01         | DF   | > ABRAHAM EVA           | 401 CLIPPE.      | 1380315     | Eligible    | ~   | ×     | ×       | ×      | ×  |                                           |
| ABODUNRIN                  | HANNAH        | 2629 W LAWRENCE AVE       | 01 - ADDAMS       | 01         | DF   | > ABODUNRIN HANNA       | VH 2629 W LA     | 1381824     | Eligible    | ~   | ×     | ~       | ×      | ×  |                                           |
| ABITOGUN_10                | KOLADE        | 80 LOCKSLEY LN            | 01 - ADDAMS       | 01         | DF   | > ABITOGUN KOLAE        | E 80 LOCKSL.     | 1372558     | Eligible    | ~   | ×     | ~       | ×      | ×  |                                           |
| ABITOGUN_03                | KAYODE        | 1737 WILES AVE            | 01 - ADDAMS       | 01         | DF   | > ABITOGUN KAYOE        | E 1737 W ILE     | . 1406717   | Eligible    | ~   | ×     | ~       | ×      | ×  |                                           |
| ABITOGUN_02                | CATALINA      | 1913 STRAWBERRY LN        | 01 - ADDAMS       | 01         | DF   | > ABITOGUN CATAL        | NA 1913 STRA.    | . 1399881   | Eligible    | ×   | ×     | ~       | ×      | ×  |                                           |
| ABITOGUN_01                | AALIYAH       | 56 CIRCLE DR              | 01 - ADDAMS       | 01         | DF   | > ABITOGUN AALIYA       | H 56 CIRCLE .    | . 1403999   | Eligible    | ×   | ~     | ~       | ×      | ×  | -                                         |
| ABEL_0003                  | CLAIRE        | 56 Circle DR              | 01 - ADDAMS       | 02         | DF   |                         |                  |             |             |     | Conf  | igure B | Report |    | ^                                         |
| ABDUL-RAHIM II_01          | OMAR          | 82 Castings RD, 62707     | 01 - ADDAMS       | 01         | DF   |                         |                  |             |             |     | Com   | igure i | copore |    |                                           |
| ABDELGHANI_04              | JOUD          | 1913 STRAWBERRY LN        | 01 - ADDAMS       | 01         | DF   | Scheduled Dortrait      | • [2,.pdf ▼      |             |             |     |       |         |        |    | Choose a contiguration                    |
| ABDELGHANI_01              | SANA          | 1913 STRAWBERRY LN        | 01 - ADDAMS       | 01         | DF   | Show 1st column         | Repeat header(s) |             |             |     |       |         |        |    |                                           |
| ABDELFATAH_01              | MARIAM        | A123 S 2nd ST             | 01 - ADDAMS       | 01         | DF   | Address                 |                  |             |             |     |       |         |        |    |                                           |
| ABDELFATAH_001             | AHMED         |                           | 01 - ADDAMS       | 01         | DF   | Date Of Birth           |                  |             |             |     |       |         |        |    |                                           |
| ABBOTT_02                  | JAMARI_       | 600 E MADISON ST          | 01 - ADDAMS       | 01         | DF   | District ID             |                  |             |             |     |       |         |        |    |                                           |
| ABBEY_05                   | KAMARE        | 1200 N DANIEL AVE         | 01 - ADDAMS       | 01         | DF   | Edulog ID               |                  |             |             |     |       |         |        |    |                                           |
| ABBEY                      | KALISE        | 2000 BUNN DR, 62703       | 01 - ADDAMS       | 01         | DF   | Edulog ib               |                  |             |             |     |       |         |        |    |                                           |
| ABBEY                      | KALISE        | 5 RIDGE CT                | 01 - ADDAMS       | 01         | DF   | Eligibility             |                  |             |             |     |       |         |        |    |                                           |
| 🗹 AAA1                     | AAA1          | 403 Bitterroot DR, 62613  | 01 - ADDAMS       | 01         | DF   | Email                   |                  |             |             |     |       |         |        |    |                                           |
| <b>2</b> 6                 | Edulog        | 1123 S 7 ST, 62703        | 01 - ADDAMS       | 01         | DF   | Enrollment Date         |                  |             |             |     |       |         |        |    |                                           |
| <b>2</b> 5                 | Edulog        | 1123 S 7 ST, 62703        | 01 - ADDAMS       | 01         | DF   | Exclusive Stop          |                  |             |             |     |       |         |        |    |                                           |
|                            |               |                           |                   |            |      | First Name              |                  |             |             |     |       |         |        |    |                                           |
| $\leftrightarrow$          |               |                           |                   |            | •    | Gender                  |                  |             |             |     |       |         |        |    |                                           |
|                            | Rep           | orts Available            |                   |            | ~    | ocnaci                  |                  | _           |             |     |       |         |        |    |                                           |
|                            |               | 8                         | View Reports Queu | e III Colu | nns  |                         |                  |             |             |     |       | Previe  | W      |    | ^                                         |
| File Name                  | Status Type   | Creation Ti ↓ Messa       | ge                |            | _    | Lisos dofinad Eilo Namo |                  |             |             |     |       |         |        |    | 1 Condensed Y diverse State               |
| student 5b2dee1a-12c1-44   | Comple Manual | 01/31/2025. 11:5          |                   | * 1        | - 1  | Oser-defined File Name  |                  |             |             |     |       |         |        |    | I = Condensed + P Header Style Body Style |
| student 5b2dee1a-12c1-44   | Comple Manual | 01/31/2025. 03:           |                   | 4 1        |      |                         |                  |             |             |     |       |         |        |    | yyyyMMdd-HHmmss 🔍 🖬 Generate Report 🗸     |
| student 5b2dee1a-12c1-44   | Comple Manual | 01/31/2025, 02:           |                   | * 1        |      |                         |                  |             |             |     |       |         |        |    |                                           |
| student 5b2dee1a-12c1-44   | Comple Manual | 01/30/2025, 12:           |                   | * 1        |      |                         |                  |             |             |     |       |         |        |    |                                           |
| student_5b2dee1a-12c1-44   | Comple Manual | 01/30/2025, 11:5          |                   | * 1        |      |                         |                  |             |             |     |       |         |        |    |                                           |
| student 5b2dee1a-12c1-44   | Comple Manual | 01/30/2025, 11:5          |                   | * 1        |      |                         |                  |             |             |     |       |         |        |    |                                           |
| student_5b2dee1a-12c1-44   | Comple Manual | 01/30/2025, 11:5          |                   | * 1        | 1    |                         |                  |             |             |     |       |         |        |    |                                           |
| student 5b2dee1a-12c1-44   | Comple Manual | 01/30/2025, 01:           |                   | ± €        | 1    |                         |                  |             |             |     |       |         |        |    |                                           |
| 031 001000 1 lot 20200 120 | Comolo Cohodu | ad 04/20/2026 02          |                   |            |      |                         |                  |             |             |     |       |         |        |    |                                           |

#### 7. Configure Report

• First, select how you want your report in either Portrait or Landscape.

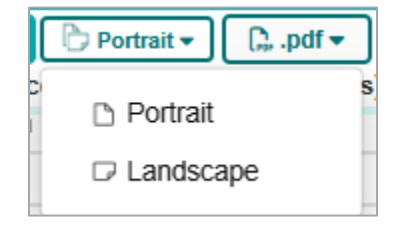

• Then select the report file format, either PDF or CSV.

• Choose specific days of the week (Monday through Sunday) to restrict the frequency of the run/route within the exported report. If no days are selected, the report will include all available run covers associated with the selected route.

|       | Configure Report 🗸 🗸 |       |          |             |       |      |     |     |   |   |  |  |                        |   |
|-------|----------------------|-------|----------|-------------|-------|------|-----|-----|---|---|--|--|------------------------|---|
| ≡     | × Sun                | × Mon | × Tue    | × Wed       | × Thu | × Fr | i × | Sat | Х | Ŧ |  |  | Choose a configuration | Î |
| SI SI | now 1st co           | olumn | Repe     | at header   | (s)   |      |     |     |   |   |  |  |                        | 0 |
| R     | un report            | O Pas | senger l | ist report. | t     |      |     |     |   |   |  |  |                        |   |

**Note:** This feature will only be visible within Standard Run and Route reporting modules.

• For the fields you would like to show on the report, select the "Add" button.

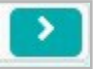

#### Available Fields:

| Address           | $\rightarrow$ | Notes            | >             |
|-------------------|---------------|------------------|---------------|
| Date Of Birth     | >             | Phone Number     | >             |
| District ID       | >             | Photo            | $\rightarrow$ |
| Edulog ID         | >             | Program          | >             |
| Eligibility       | >             | RFID             | $\rightarrow$ |
| Email             | >             | School           | $\rightarrow$ |
| Enrollment Date   |               | School Code      | >             |
| Enrollment Date   |               | SIS Address      | $\rightarrow$ |
| Exclusive Stop    | >             | Special Needs    | >             |
| Gender            | >             | SPED/IEP         | >             |
| Government ID     | $\rightarrow$ | Suffix           |               |
| Home Right Side   | $\rightarrow$ | Withdraw Date    | >             |
| Home Room Teacher | >             | Contacts         | +             |
| Home Stop         | >             | UDFs             | +             |
| Latitude          |               | Mailing Address  | $\rightarrow$ |
| Longitude         | $\rightarrow$ | Grade            | >             |
| Max Ride Time     |               | Last Name        | $\rightarrow$ |
|                   |               | First Name       | >             |
| Middle Name       |               | Created          | >             |
| Needs Notes       | $\rightarrow$ | Created By       | >             |
| Nickname          | $\rightarrow$ | Last Modified    | >             |
| No-Rider          | >             | Last Modified By | >             |

• The configuration fields will display on the right.

|                                   |   | Configure Report |             |            |               |          | ^              |
|-----------------------------------|---|------------------|-------------|------------|---------------|----------|----------------|
| 😆 Scheduled 🕒 Portrait 🗸 🕞 .pdf 🗸 |   |                  |             | Choose a   | configuration | +        |                |
| Show 1st column Repeat header(s)  |   |                  |             |            |               |          |                |
| Home Room Teacher                 |   | K Remove All     | Field Order | Sort Order | Max length    | Page     | Header label   |
| Home Stop                         |   | < Last Name      | 1           | •          | 12            |          | Header label   |
| Latitude                          | > | < First Name     | 2           |            | 12            | n        | Header label   |
| Longitude                         |   | Grade            | 3           |            | 12            | ň        | Header label   |
| Max Ride Time                     |   | Mailing Address  | 4           |            | 12            | - D      | Header label   |
| Middle Name                       |   | maining Paraless | 4           |            |               | <u> </u> | Treatier laber |
| Needs Notes                       |   | Phone Number     | 5           | <b>~</b>   | 12            | U        | Header label   |
| Nickname                          | > |                  |             |            |               |          |                |
| No-Rider                          |   |                  |             |            |               |          |                |
| Notes                             | > |                  |             |            |               |          |                |
| Photo                             | > |                  |             |            |               |          |                |
| Program                           | > |                  |             |            |               |          |                |
| RFID                              | > |                  |             |            |               |          |                |
| School                            |   |                  |             |            |               |          |                |
| School Code                       | > |                  |             |            |               |          |                |
| SIS Address                       | > |                  |             |            |               |          |                |

• You can also remove a field by selecting the "Remove" button.

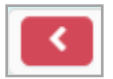

• The Covers filed has a plus icon indicating there are sub-fields to choose from. Click on the plus icon and select your fields. Cover fields also exist in other reports.

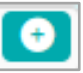

#### Fields and Tools within Configure Report Panel

In this section of the Configure Report card, you can arrange your fields in field or sort order.

|  | а |  | b |  | С |  | d |  | е |  |
|--|---|--|---|--|---|--|---|--|---|--|
|--|---|--|---|--|---|--|---|--|---|--|

| « Remove All | Field Order | Sort Order | Max length | Page | Header label    |
|--------------|-------------|------------|------------|------|-----------------|
| C Last Name  | 1           | 2 🗸        | 12         |      | Header label    |
| First Name   | 2           | •          | 12         | 0    | (Header label ) |
| Address      | 3           | •          | 12         | 0    | Header label    |
| Phone Number | 4           |            | 12         | 0    | Header label    |
| Grade        | 5           | 1 🗸        | 12         | 0    | Header label    |

#### a) Field Order

Concerns the order you want the data to display in the report. For example, first Name, Last Name, Address, Phone Number, and Grade. To change the Field Order, drag and drop the field in the order you want it.

#### b) Sort Order

The Sort Order allows the user to sort to order in which the data will display in both pdf and csv reports. Select the order in the drop-down menu.

#### c) Max Length

Max Length is how much space (length) the entire field will take up.

#### d) Page

By selecting Page, you are creating Page Breaks between data fields. For example, when sorting students by Grade, you will need to first check that Grade is listed first in the Sort Order. Then by selecting Page, this will create a page break between each grade.

#### e) Header Label

The header label changes the label that shows up in the header for that field.

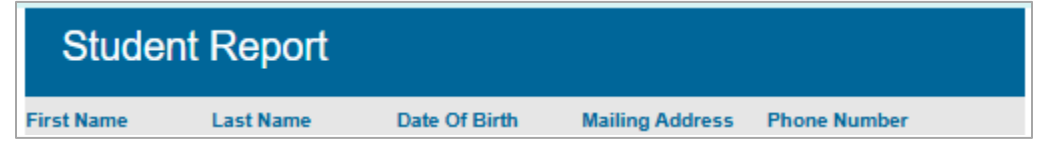

#### • Change Style

You can change the style of the report in several different ways: Condensed or Normal spacing, the Header Style and the Body Style.

- a) Select either Condensed or Normal spacing from the drop-down menu.
- b) When editing in the Header Style, you have several different options:
  - Heading Colors
  - Text Alignment
  - Text Font Style

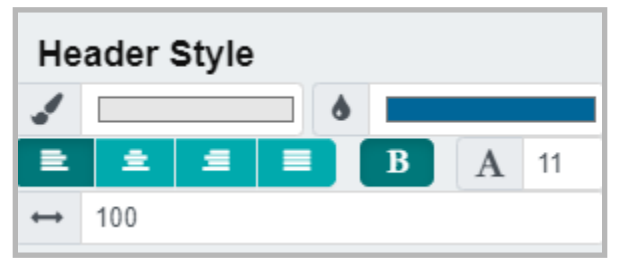

- c) When editing the Body Style, you have several options:
  - Stretch Field Height to Fit
  - Cut Font to Fit
  - Change Font Size

| Вос | dy St | yle |   |    |  |
|-----|-------|-----|---|----|--|
| Ti  | *     | ≫   | Α | 12 |  |

#### • Save Configuration

Once you have your report configured, you can save your configuration by entering a name in the "Choose a Configuration Box" and save.

| Choose a configuration |  | Û | 0 |
|------------------------|--|---|---|
|------------------------|--|---|---|

Once saved, you can search for the configuration in the box, delete it, or reset it.

| Addams Student List |  | Î | G |
|---------------------|--|---|---|
|---------------------|--|---|---|

Note: PDFs and CSVs each have their own saved configurations.

#### 8. Preview Report

Once the fields are added, you will see a Preview of the report populate below. As you add and remove fields from the Configure Report card, the Preview will update accordingly.

| Student    | Report    |               |                 |               |
|------------|-----------|---------------|-----------------|---------------|
| First Name | Last Name | Date Of Birth | Mailing Address | Phone Number  |
| First      | Last      | 12/3/11       | 999 ABC AVE     | (555)666-9999 |

Note: The Preview is a sample report.

#### User-defined File Name

Before generating the report, you can give your report a user-defined file name. Enter the name in this box.

User-defined File Name

Addams Student Report

Then select either the year, month, day, and time or just the year, month, and day.

| yyyyMMdd-HHmmss | ×   |
|-----------------|-----|
| yyyyMMdd-HHmm   | ISS |
| yyyyMMdd        |     |

Then select Save, to save the name.

Note: You can also click the "X" to remove the date and time stamp entirely

#### 9. Generate Report

To generate and download the report, select the "Generate Report" button.

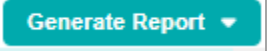

There are three options in the Generate Report button.

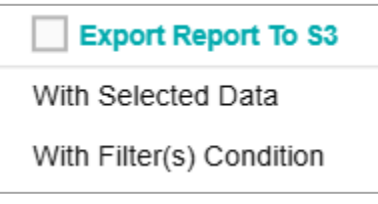

- Export to S3 you can export your report to an S3 folder that is linked to your district's SFTP folder, if that has been setup.
- With Selected Data you can generate the report with just the data you selected in the Data Panel.
- With Filter(s) Conditions you can generate the report with all filtered data, based on the filters you search by.

#### 10. Reports Available

Once your report is generated, it will be saved in the Reports Available card, in the lower left of the data panel. This is the history of generated reports.

| Reports Available       |        |        |                 |                      |        |      |    |  |  |
|-------------------------|--------|--------|-----------------|----------------------|--------|------|----|--|--|
|                         |        |        |                 | 🖹 View Reports Queue | III Co | lumn | 15 |  |  |
| File Name               | Status | Туре   | Creation T ↓    | Message              |        |      |    |  |  |
| Addams Student Report_2 | Comple | Manual | 02/11/2025, 06: |                      | *      | Û    | *  |  |  |
| Addams Student Report_2 | Comple | Manual | 02/11/2025, 06: |                      | *      | Ŵ    |    |  |  |
| Addams Student Report_2 | Comple | Manual | 02/11/2025, 06: |                      | *      | ۵    |    |  |  |
| student_5b2dee1a-12c1-4 | Comple | Manual | 01/31/2025, 11: |                      | *      | ۵    |    |  |  |
| student_5b2dee1a-12c1-4 | Comple | Manual | 01/31/2025, 03: |                      | *      | ۵    |    |  |  |

From here, you can download your report to your downloads folder by selecting the download icon.

\*

#### **11. Scheduling Reports**

Standard Reports can also be scheduled. In the Configuration Report card, select the Scheduled button.

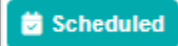

The Create Schedule window will open.

| Create Schedule                        |                     |                    |  |  |  |  |  |
|----------------------------------------|---------------------|--------------------|--|--|--|--|--|
| Schedule                               |                     |                    |  |  |  |  |  |
| <ul> <li>One Time</li> </ul>           | Start Date *        | Scheduled Time *   |  |  |  |  |  |
| O Daily                                | MM/DD/YYYY          | HH:MM (O)          |  |  |  |  |  |
| O Day(s) of the Week                   |                     |                    |  |  |  |  |  |
| Filter Condition *                     | Configure Report *  |                    |  |  |  |  |  |
|                                        | • ·                 | •                  |  |  |  |  |  |
| User Defined Filename                  |                     |                    |  |  |  |  |  |
|                                        |                     | yyyyMMdd-HHmmssSSS |  |  |  |  |  |
| File name will be "configuration_name_ | yyyyMMdd-HHmmssSSS" |                    |  |  |  |  |  |
| Export Report To S3                    |                     |                    |  |  |  |  |  |
|                                        | Cancel Save         |                    |  |  |  |  |  |

- Select One Time, Daily, or Day(s) of the week.
- Select a Start Date and Scheduled Time.
- Select a Filter Condition if you do not have a saved filter condition, you must save your filter search in the Search Tray. Then it will appear in the Filter Condition drop-down menu.

- Select a Configure Report if you do not have a saved report configuration, you must save your configuration in the Configure Report card.
- User Defined Filename give your report a name.
- Export Report to S3 This option is if you have an S3 folder linked to your district's SFTP folder.
- Then select Save.

|                                        | Create S         | Schedule           |                  |             |
|----------------------------------------|------------------|--------------------|------------------|-------------|
| Schedule                               |                  |                    |                  |             |
| One Time                               | Start Date *     |                    | Scheduled Time * |             |
| O Daily                                | 02/14/2025       | × 🚞                | 04:00 PM         | × O         |
| ◯ Day(s) of the Week                   |                  |                    |                  |             |
| Filter Condition *                     |                  | Configure Report * |                  |             |
| Addams                                 | × •              | Student List       |                  | × •         |
| User Defined Filename                  |                  |                    |                  |             |
| Addams Student List                    |                  |                    | ууууММо          | d-HHmmssSSS |
| File name will be "Addams Student List | t_yyyyMMdd-HHmms | sSSS"              |                  |             |
| Export Report To S3                    |                  |                    |                  |             |
|                                        | Cancel           | Save               |                  |             |

#### **12. Scheduled Reports**

To view your scheduled reports, navigate to the Action Bar and select Scheduled Reports under Reporting.

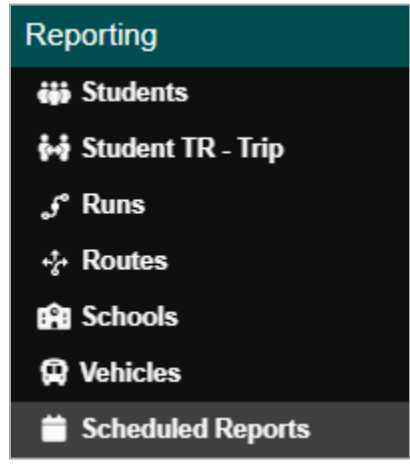

The Scheduled Reports Module will open.

|                                                                                                    | Reporting # Scheduled                                                                                                    | Reports   |                                                                                            |                                                                                                    |                                                                                                    |                                                                                                    |                                                                                                    | User Surve                                                                                                    | Active [                                                                                                    | Data Area:                                                                                               | pian 2                                                    |
|----------------------------------------------------------------------------------------------------|----------------------------------------------------------------------------------------------------|-----------|--------------------------------------------------------------------------------------------|----------------------------------------------------------------------------------------------------|----------------------------------------------------------------------------------------------------|----------------------------------------------------------------------------------------------------|----------------------------------------------------------------------------------------------------|----------------------------------------------------------------------------------------------------|----------------------------------------------------------------------------------------------------|----------------------------------------------------------------------------------------------------|-----------------------------------------------------------|
|                                                                                                    |                                                                                                    |           |                                                                                            |                                                                                                    | Report List                                                                                                    |                                                                                                    |                                                                                                    |                                                                                                    |                                                                                                    |                                                                                                    |                                                           |
|                                                                                                    |                                                                                                    |           |                                                                                            |                                                                                                    |                                                                                                    |                                                                                                    |                                                                                                    |                                                                                                    |                                                                                                    |                                                                                                    | PDF C                                                     |
| Report Type                                                                                                    |                                                                                                    |           |                                                                                            | Format Re                                                                                                    | port Name                                                                                                    |                                                                                                    |                                                                                                    |                                                                                                    | Sche                                                                                                    | edule                                                                                                    |                                                           |
| Route                                                                                                    |                                                                                                    |           |                                                                                            | configuration                                                                                                | on_name_datetime                                                                                                    |                                                                                                    |                                                                                                    |                                                                                                    | 0                                                                                                    |                                                                                                    |                                                           |
| Run                                                                                                    |                                                                                                    |           |                                                                                            | configuration                                                                                                | on_name_datetime                                                                                                    |                                                                                                    |                                                                                                    |                                                                                                    | •                                                                                                    |                                                                                                    |                                                           |
| School                                                                                                    |                                                                                                    |           |                                                                                            | configuration                                                                                                | on_name_datetime                                                                                                    |                                                                                                    |                                                                                                    |                                                                                                    | 0                                                                                                    |                                                                                                    |                                                           |
| Student                                                                                                    |                                                                                                    |           |                                                                                            | configuratio                                                                                                 | on_name_datetime                                                                                                    |                                                                                                    |                                                                                                    |                                                                                                    | •                                                                                                    |                                                                                                    |                                                           |
| Student TR                                                                                                    |                                                                                                    |           |                                                                                            | configuratio                                                                                                 | on_name_datetime                                                                                                    |                                                                                                    |                                                                                                    |                                                                                                    | •                                                                                                    |                                                                                                    |                                                           |
|                                                                                                    |                                                                                                    |           |                                                                                            | Sc                                                                                                    | beduled Reports                                                                                                    |                                                                                                    |                                                                                                    |                                                                                                    |                                                                                                    |                                                                                                    |                                                           |
|                                                                                                    |                                                                                                    |           |                                                                                            |                                                                                                    |                                                                                                    |                                                                                                    |                                                                                                    |                                                                                                    | Bive                                                                                                    | ew Reports Que                                                                                           | ue C' Relo                                                |
| Report Type                                                                                                    | Report Name                                                                                                    | Type      | Scheduled Type                                                                             | Status                                                                                                    | Scheduled Time                                                                                                    | Executed Time                                                                                                 | Next Run Ti                                                                                                    | me                                                                                                    | User Name                                                                                                    | Edit                                                                                                    | Cancel                                                    |
| Student TR Trip                                                                                                    | Unassigned Student TR List                                                                                                    | Scheduled | Day(s) of the Week                                                                         | Pending                                                                                                    | 03/14/2025 04:30 PM                                                                                                    |                                                                                                    | 03/14/2025                                                                                                    | 04:30 PM                                                                                                    |                                                                                                    | 1                                                                                                    | ×                                                         |
|                                                                                                    |                                                                                                    |           |                                                                                            |                                                                                                    |                                                                                                    |                                                                                                    |                                                                                                    |                                                                                                    |                                                                                                    |                                                                                                    |                                                           |
|                                                                                                    |                                                                                                    |           |                                                                                            |                                                                                                    | Report Files                                                                                                    |                                                                                                    |                                                                                                    |                                                                                                    |                                                                                                    |                                                                                                    |                                                           |
| File Name                                                                                                    | Report Type                                                                                                    |           | Status                                                                                     | Туре                                                                                                    | Report Files<br>Executed Time                                                                                                    | Creation Time                                                                                                 | User Name                                                                                                    | Message                                                                                                    |                                                                                                    |                                                                                                    | _                                                         |
| File Name<br>Student TR Trip                                                                                                    | Report Type<br>Student TR Trip                                                                                                    |           | Status<br>Error                                                                            | Type<br>Scheduled                                                                                            | Report Files<br>Executed Time                                                                                                    | Creation Time                                                                                                 | User Name<br>Andrea Brunson                                                                                                    | Message<br>Internal server of                                                                                                    | error, please conta                                                                                                  | ct Edulog Supp                                                                                           | ort                                                       |
| File Name<br>Student TR Trip<br>Unassigned Student TR List.csv                                                                                                    | Report Type<br>Student TR Trip<br>Student TR Trip                                                                                                    |           | Status<br>Error<br>Completed                                                               | Type<br>Scheduled<br>Scheduled                                                                               | Report Files<br>Executed Time<br>03/10/2025, 04:30 PM                                                                                                    | Creation Time<br>03/10/2025, 04:30 PM                                                                         | User Name<br>Andrea Brunson<br>Andrea Brunson                                                                                                    | Message<br>Internal server (                                                                                                    | error, please conta                                                                                                  | ct Edulog Supp                                                                                           | ort 🛓                                                     |
| File Name<br>Student TR Trip<br>Jnassigned Student TR List.csv<br>Student TR Trip                                                                                                    | Report Type<br>Student TR Trip<br>Student TR Trip<br>Student TR Trip                                                                                                    |           | Status<br>Error<br>Completed<br>Error                                                      | Type<br>Scheduled<br>Scheduled<br>Scheduled                                                                  | Report Fles<br>Executed Time<br>03/10/2025, 04:30 PM                                                                                                    | Creation Time<br>03/10/2025, 04:30 PM                                                                         | User Name<br>Andrea Brunson<br>Andrea Brunson<br>Andrea Brunson                                                                                                    | Message<br>Internal server (<br>Internal server (                                                                                           | error, please conta                                                                                                  | ct Edulog Supp                                                                                           | ort 🛓                                                     |
| File Name<br>Student TR Trip<br>Unassigned Student TR List csv<br>Student TR Trip<br>Student TR Trip                                                                                                    | Report Type<br>Student TR Trip<br>Student TR Trip<br>Student TR Trip<br>Student TR Trip                                                                                                    |           | Status<br>Error<br>Completed<br>Error<br>Error                                             | Type<br>Scheduled<br>Scheduled<br>Scheduled<br>Scheduled                                                     | Report Files<br>Executed Time<br>03/10/2025, 04:30 PM                                                                                                    | Creation Time<br>03/10/2025, 04:30 PM                                                                         | User Name<br>Andrea Brunson<br>Andrea Brunson<br>Andrea Brunson<br>Andrea Brunson                                                                                                    | Message<br>Internal server of<br>Internal server of<br>Internal server of                                                                   | error, please conta<br>error, please conta<br>error, please conta                                                    | ct Edulog Supp<br>ct Edulog Supp<br>ct Edulog Supp                                                       | ort<br>&<br>ort<br>ort                                    |
| File Name<br>Student TR Trip<br>Unassigned Student TR List Csv<br>Student TR Trip<br>Student TR Trip                                                                                                    | Report Type<br>Student TR Trip<br>Student TR Trip<br>Student TR Trip<br>Student TR Trip                                                                                                    |           | Status<br>Error<br>Completed<br>Error<br>Error<br>Error                                    | Type<br>Scheduled<br>Scheduled<br>Scheduled<br>Scheduled                                                     | Report Files<br>Executed Time<br>03/10/2025, 04:30 PM                                                                                                    | Creation Time<br>03/10/2025, 04:30 PM                                                                         | User Name<br>Andrea Brunson<br>Andrea Brunson<br>Andrea Brunson<br>Andrea Brunson                                                                                                    | Message<br>Internal server<br>Internal server<br>Internal server<br>Internal server                                                         | error, please conta<br>error, please conta<br>error, please conta                                                    | ct Edulog Supp<br>ct Edulog Supp<br>ct Edulog Supp<br>ct Edulog Supp<br>ct Edulog Supp                   | ort<br>art<br>ort<br>ort                                  |
| File Name<br>Student TR Trp<br>Unassigned Student TR List.csv<br>Student TR Trp<br>Student TR Trp<br>Student TR Trp                                                                                                    | Report Type<br>Student TR Trip<br>Student TR Trip<br>Student TR Trip<br>Student TR Trip<br>Student TR Trip                                                                                                    |           | Status<br>Error<br>Completed<br>Error<br>Error<br>Error<br>Error                           | Type<br>Scheduled<br>Scheduled<br>Scheduled<br>Scheduled<br>Scheduled                                        | Rapot Files<br>Executed Time<br>03/10/2025, 04:30 PM                                                                                                    | Creation Time<br>03/10/2025, 04:30 PM                                                                         | User Name<br>Andrea Brunson<br>Andrea Brunson<br>Andrea Brunson<br>Andrea Brunson<br>Andrea Brunson<br>Andrea Brunson                                                                                           | Message<br>Internal server of<br>Internal server of<br>Internal server of<br>Internal server                                                | error, please contai<br>error, please contai<br>error, please contai<br>error, please contai                         | ct Edulog Supp<br>ct Edulog Supp<br>ct Edulog Supp<br>ct Edulog Supp<br>ct Edulog Supp<br>ct Edulog Supp | ort<br>art<br>ort<br>ort<br>ort<br>ort                    |
| File Name<br>Student TR Trip<br>Unassigned Student TR List csv<br>Student TR Trip<br>Student TR Trip<br>Student TR Trip                                                                                                    | Report Type<br>Student TR Trip<br>Student TR Trip<br>Student TR Trip<br>Student TR Trip<br>Student TR Trip<br>Student TR Trip                                                                                                    |           | Status<br>Error<br>Completed<br>Error<br>Error<br>Error<br>Error<br>Error                  | Type<br>Scheduled<br>Scheduled<br>Scheduled<br>Scheduled<br>Scheduled<br>Scheduled                           | Report Files<br>Executed Time<br>03/10/2025, 04:30 PM                                                                                                    | Creation Time<br>03/10/2026, 04:30 PM                                                                         | User Name<br>Andrea Brunson<br>Andrea Brunson<br>Andrea Brunson<br>Andrea Brunson<br>Andrea Brunson<br>Andrea Brunson                                                                                           | Message<br>Internal server of<br>Internal server of<br>Internal server of<br>Internal server of<br>Internal server of<br>Internal server of | error, please contai<br>error, please contai<br>error, please contai<br>error, please contai<br>error, please contai | ct Edulog Supp<br>ct Edulog Supp<br>ct Edulog Supp<br>ct Edulog Supp<br>ct Edulog Supp<br>ct Edulog Supp | ort<br>dort<br>ort<br>ort<br>ort<br>ort                   |
| File Name<br>Student TR Trip<br>Unassigned Student TR List Csv<br>Student TR Trip<br>Student TR Trip<br>Student TR Trip<br>Student TR Trip                                                                                                    | Report Type<br>Student TR Trip<br>Student TR Trip<br>Student TR Trip<br>Student TR Trip<br>Student TR Trip<br>Student TR Trip<br>284.0630110Student TR Trip<br>224.16530110                                                                      |           | Status<br>Error<br>Completed<br>Error<br>Error<br>Error<br>Error<br>Error<br>Completed     | Type<br>Scheduled<br>Scheduled<br>Scheduled<br>Scheduled<br>Scheduled<br>Scheduled                           | Report Files           Executed Time           03/10/2025, 04:30 PM           02/24/2025, 04:30 PM                                                                                              | Creation Time<br>03/10/2025, 04:30 PM<br>02/24/2025, 04:30 PM                                                 | User Name<br>Andrea Brunson<br>Andrea Brunson<br>Andrea Brunson<br>Andrea Brunson<br>Andrea Brunson<br>Andrea Brunson<br>Andrea Brunson                                                                         | Message<br>Internal server<br>Internal server<br>Internal server<br>Internal server<br>Internal server                                      | error, please conta<br>error, please conta<br>error, please conta<br>error, please conta<br>error, please conta      | ct Edulog Supp<br>ct Edulog Supp<br>ct Edulog Supp<br>ct Edulog Supp<br>ct Edulog Supp<br>ct Edulog Supp | ort 🐇<br>ort ort<br>ort ort<br>ort 🛓                      |
| File Name<br>Student TR Trip<br>Unassigned Student TR List.csv<br>Student TR Trip<br>Student TR Trip<br>Student TR Trip<br>Unassigned Student TR List_2025(<br>Unassigned Student TR List_2025)                                                                     | Report Type<br>Student TR Trip<br>Student TR Trip<br>Student TR Trip<br>Student TR Trip<br>Student TR Trip<br>Student TR Trip<br>224-16300101 Student TR Trip<br>221-16300101 Student TR Trip                                                    |           | Status<br>Error<br>Completed<br>Error<br>Error<br>Error<br>Error<br>Completed<br>Completed | Type<br>Scheduled<br>Scheduled<br>Scheduled<br>Scheduled<br>Scheduled<br>Scheduled<br>Scheduled<br>Scheduled | Report Files<br>Executed Time<br>03/10/2025, 04:30 PM<br>02/24/2025, 04:30 PM<br>02/21/2025, 04:30 PM                                                                                           | Creation Time<br>03/10/2025, 04:30 PM<br>02/24/2025, 04:30 PM<br>02/21/2025, 04:30 PM                         | User Name<br>Andrea Brunson<br>Andrea Brunson<br>Andrea Brunson<br>Andrea Brunson<br>Andrea Brunson<br>Andrea Brunson<br>Andrea Brunson<br>Andrea Brunson<br>Andrea Brunson                                     | Message<br>Internal server of<br>Internal server of<br>Internal server of<br>Internal server of<br>Internal server of                       | error, please conta<br>error, please conta<br>error, please conta<br>error, please conta<br>error, please conta      | ct Edulog Supp<br>ct Edulog Supp<br>ct Edulog Supp<br>ct Edulog Supp<br>ct Edulog Supp<br>ct Edulog Supp | ort 📩<br>ort<br>ort<br>ort<br>ort<br>ort<br><u>±</u>      |
| File Name<br>Student TR Trp<br>Unassigned Student TR List csv<br>Student TR Trp<br>Student TR Trp<br>Student TR Trp<br>Student TR Trp<br>Student TR Trp<br>Unassigned Student TR List_2025/<br>Unassigned Student TR List_2025/<br>Unassigned Student TR List_2025/ | Report Type<br>Student TR Trip<br>Student TR Trip<br>Student TR Trip<br>Student TR Trip<br>Student TR Trip<br>Student TR Trip<br>Student TR Trip<br>224-16300101 Student TR Trip<br>217-16300101 Student TR Trip<br>217-16300101 Student TR Trip |           | Status<br>Error<br>Completed<br>Error<br>Error<br>Error<br>Error<br>Completed<br>Completed | Type<br>Scheduled<br>Scheduled<br>Scheduled<br>Scheduled<br>Scheduled<br>Scheduled<br>Scheduled<br>Scheduled | Report Files           Executed Time           03/10/2025, 04/30 PM           02/24/2025, 04/30 PM           02/24/2025, 04/30 PM           02/21/2025, 04/30 PM           02/17/2025, 04/30 PM | Creation Time<br>03/10/2025, 04:30 PM<br>02/24/2025, 04:30 PM<br>02/21/2025, 04:30 PM<br>02/17/2025, 04:30 PM | User Name<br>Andrea Brunson<br>Andrea Brunson<br>Andrea Brunson<br>Andrea Brunson<br>Andrea Brunson<br>Andrea Brunson<br>Andrea Brunson<br>Andrea Brunson<br>Andrea Brunson<br>Andrea Brunson<br>Andrea Brunson | Message<br>Internal server of<br>Internal server of<br>Internal server of<br>Internal server of<br>Internal server of                       | error, please contai<br>error, please contai<br>error, please contai<br>error, please contai<br>error, please contai | ct Edulog Supp<br>ct Edulog Supp<br>ct Edulog Supp<br>ct Edulog Supp<br>ct Edulog Supp<br>ct Edulog Supp | ort 📩<br>ort<br>ort<br>ort<br>ort<br>drt<br><u>±</u><br>± |
| File Name<br>Sludent TR Trp<br>Unassigned Sludent TR List.csv<br>Sludent TR Trp<br>Sludent TR Trp<br>Sludent TR Trp<br>Sludent TR Trp<br>Unassigned Sludent TR List_2025<br>Unassigned Sludent TR List_2025                                                         | Report Type<br>Student TR Trip<br>Student TR Trip<br>Student TR Trip<br>Student TR Trip<br>Student TR Trip<br>Student TR Trip<br>224-16300101 Student TR Trip<br>217-16300101 Student TR Trip                                                    |           | Status<br>Error<br>Completed<br>Error<br>Error<br>Error<br>Error<br>Completed<br>Completed | Type<br>Scheduled<br>Scheduled<br>Scheduled<br>Scheduled<br>Scheduled<br>Scheduled<br>Scheduled<br>Scheduled | Report Files           Executed Time           03/10/2025, 04:30 PM           02/24/2025, 04:30 PM           02/24/2025, 04:30 PM           02/17/2025, 04:30 PM                                | Creation Time<br>03/10/2025, 04:30 PM<br>02/24/2025, 04:30 PM<br>02/21/2025, 04:30 PM<br>02/17/2025, 04:30 PM | User Name<br>Andrea Brunson<br>Andrea Brunson<br>Andrea Brunson<br>Andrea Brunson<br>Andrea Brunson<br>Andrea Brunson<br>Andrea Brunson<br>Andrea Brunson<br>Andrea Brunson<br>Andrea Brunson<br>Andrea Brunson | Message<br>Internal server of<br>Internal server<br>Internal server<br>Internal server<br>Internal server<br>Internal server                | error, please contas<br>error, please contas<br>error, please contas<br>error, please contas<br>error, please contas | ct Edulog Supp<br>ct Edulog Supp<br>ct Edulog Supp<br>ct Edulog Supp<br>ct Edulog Supp<br>ct Edulog Supp | ort 📩<br>ort<br>ort<br>ort<br>ort<br>&<br>&<br>&<br>&     |

There are three report cards.

• **Report List** – These are the standard scheduled reports you can generate right from this module by selecting the schedule icon. First you must select PDF or CSV.

|          | PDF CSV |
|----------|---------|
| Schedule |         |
| Ċ,       |         |

Scheduled Reports – This is where you will see your scheduled reports. Select the View Reports Queue to see your scheduled report.

|                    |                     |           |                    |         | Reports Queue               |                   |                   |                 |           |                      |
|--------------------|---------------------|-----------|--------------------|---------|-----------------------------|-------------------|-------------------|-----------------|-----------|----------------------|
|                    |                     |           |                    |         |                             |                   |                   |                 |           | III Col              |
| Report Type        | Report Name         | Туре      | Scheduled Type     | Status  | Scheduled Time Executed Tim | e Next Run Time   | User Name         | Email           | Data Area | Cancel               |
| Calendar           | Calendar            | Scheduled | Daily              | Pending | 02/13/2025, 03:50           | 02/13/2025, 03:50 |                   |                 | plan      |                      |
| dulog Schools      | EdulogSchools       | Scheduled | Daily              | Pending | 02/13/2025, 03:50           | 02/13/2025, 03:50 |                   |                 | plan      |                      |
| lo Trips No Stops  | NoTripsNoStops      | Scheduled | Daily              | Pending | 02/13/2025, 03:50           | 02/13/2025, 03:50 |                   |                 | plan      |                      |
| lew Student Tally  | NewstuTally         | Scheduled | Daily              | Pending | 02/13/2025, 03:00           | 02/13/2025, 03:00 |                   |                 | plan      |                      |
| lew Student Tally  | NewstuTallyDetail   | Scheduled | Daily              | Pending | 02/13/2025, 02:50           | 02/13/2025, 02:50 |                   |                 | plan      |                      |
| lecord Count Su    | RecordCountSum      | Scheduled | Day(s) of the Week | Pending | 02/13/2025, 02:40           | 02/13/2025, 02:40 |                   |                 | plan      |                      |
| Record Count Stu   | RecordCountStud     | Scheduled | Day(s) of the Week | Pending | 02/13/2025, 02:30           | 02/13/2025, 02:30 |                   |                 | plan      |                      |
| ay Not Routed      | DaysNotRouted       | Scheduled | Daily              | Pending | 02/13/2025, 02:20           | 02/13/2025, 02:20 |                   |                 | plan      |                      |
| touting Activity   | RoutingActivity     | Scheduled | Daily              | Pending | 02/13/2025, 02:10           | 02/13/2025, 02:10 |                   |                 | plan      |                      |
| ay Not Routed St   | DaysNotRoutedSt     | Scheduled | Daily              | Pending | 02/13/2025, 02:00           | 02/13/2025, 02:00 |                   |                 | plan      |                      |
| top Travel Time    | stop_travel_time    | Scheduled | Daily              | Pending | 02/13/2025, 01:45           | 02/13/2025, 01:45 |                   |                 | plan      |                      |
| tudent Travel Time | student_travel_time | Scheduled | Daily              | Pending | 02/13/2025, 01:30           | 02/13/2025, 01:30 |                   |                 | plan      |                      |
| tun Travel Time    | run_travel_time     | Scheduled | Daily              | Pending | 02/13/2025, 01:15           | 02/13/2025, 01:15 |                   |                 | plan      |                      |
| Student TR Trip    | test3               | Scheduled | Daily              | Pending | 02/12/2025, 05:50           | 02/12/2025, 05:50 | Bailey Eggebrecht | beggebrecht@edu | plan      |                      |
| un                 | RunStonStu TEST     | Schodulad | Daily              | Pondina | 02/12/2025 02:22            | N2/12/2025 N2·22  | David Goldhard    | daoldhora@odulo | nlan      | _                    |
| 6 Results   1 Page |                     |           |                    |         | < 1 > »                     |                   |                   |                 |           | Records per page (2) |

• **Report Files** – Once your report has been generated, you can download them from the Report Files card by selecting the downloads icon.

| Report Files                 |             |           |           |                  |                  |         |   | ^ |
|------------------------------|-------------|-----------|-----------|------------------|------------------|---------|---|---|
| File Name                    | Report Type | Status    | Туре      | Executed Time    | Creation Time    | Message |   |   |
| Student List_20250129-150001 | Student     | Completed | Scheduled | 01/29/2025, 03:0 | 01/29/2025, 03:0 |         | * | Û |
|                              |             |           |           |                  |                  |         |   |   |

## ATHENA STANDARD REPORTS USER STORIES

The User Stories section of this guide will offer you scenarios that are applicable to some of the workflows you might encounter in your day-to-day tasks within Athena. Some scenarios that will be discussed include:

- Generate Schools Report
- Generate Run Report
- Schedule a CSV Student Trip Report

#### Generate Schools Report

#### Here's How

Once logged in to Routing Management, go to Reporting in the Action Bar.

#### 1. Schools Report

Under Reporting, select Schools.

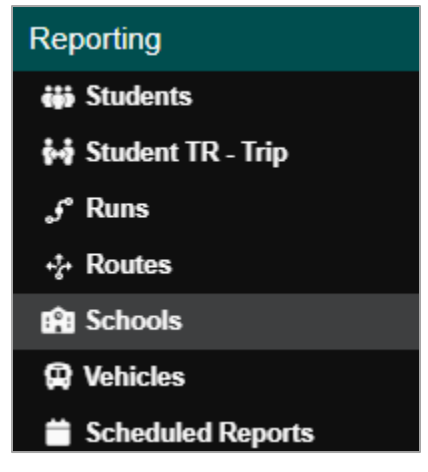

#### 2. Schools Search Tray

The Search Tray will appear, leave the Name field blank to search all schools.

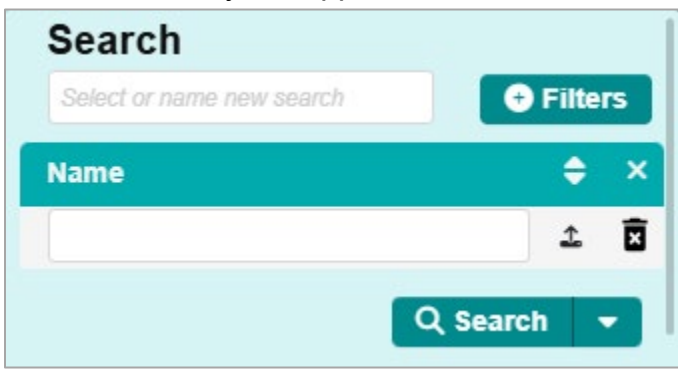

#### 3. Save Search Field Condition

Enter Schools in the 'Select or name new search' field to save the search.

| Search       |            |
|--------------|------------|
| Addams       |            |
| Name         | \$ ×       |
| ADDAMS       | <b>⊥</b> ⊠ |
| Save Changes | Q Search - |

#### 4. Schools Configuration

Go to the Workspace Panel and select your configuration.

|                                                                 |   |          | Configure Report |             |            |            |      | ^            |
|-----------------------------------------------------------------|---|----------|------------------|-------------|------------|------------|------|--------------|
| Scheduled Portrait - Cpdf -<br>Show 1st column Repeat header(s) |   |          |                  |             | School Add | Iress List |      | Î            |
| Board ID                                                        |   | 《 Remove | re All           | Field Order | Sort Order | Max length | Page | Header label |
| Board Name                                                      | > | < Sch    | hool Code        | 1           | •          | 12         |      | Header label |
| Board School ID                                                 |   | < Nam    | me               | 2           | •          | 12         |      | Header label |
| Calendar ID                                                     |   | < Add    | dress            | 3           | •          | 12         | D    | Header label |
| Country                                                         |   | Grad     | ades             | 4           | •          | 12         | D    | Header label |
| Email                                                           |   | < Prog   | ograms           | 5           |            | 12         | D    | Header label |
| Level                                                           | > |          |                  |             |            |            |      |              |
| Mailing Address                                                 |   |          |                  |             |            |            |      |              |
| Phone Number                                                    |   |          |                  |             |            |            |      |              |

As you add and remove fields, the Preview will update accordingly.

| School I    | Report     |                |        |          |
|-------------|------------|----------------|--------|----------|
| School Code | Name       | Address        | Grades | Programs |
| CRE         | ABC SCHOOL | 0010 DAHLIA DR | 09     | DFT      |

Note: The Preview is a sample report.

#### 5. Generate Report

To generate and download the report, select the "Generate Report" button.

Generate Report 👻

#### Then select With Filter(s) Condition.

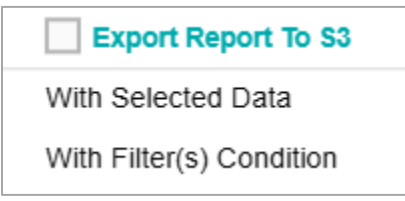

#### Generate Run Report

#### 1. Runs Report

Under Reporting select Runs.

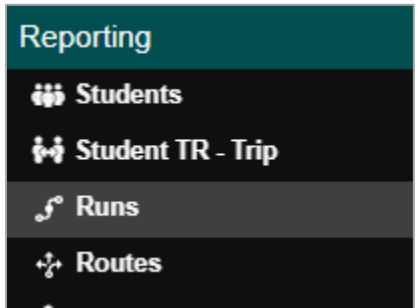

#### 2. Runs Search Tray

The Search Tray will appear. Enter your Run ID, or if you leave the search tray blank, all runs will appear in the Data Panel.

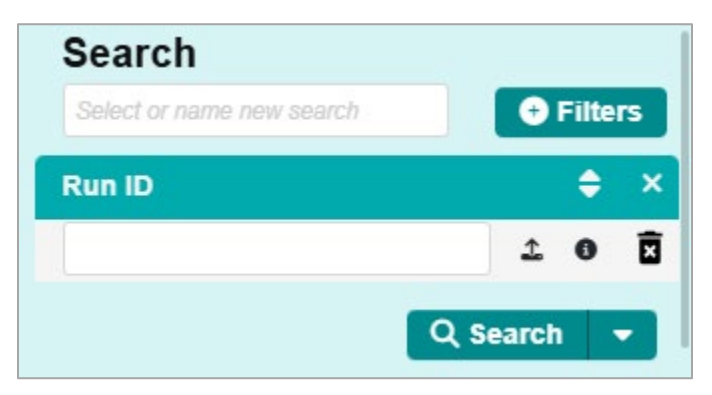

#### 3. Data Panel

The Runs will be listed in the Data Panel. When selecting runs, they will also appear in the Selected Runs card in the Workspace Panel.

| =                 | 🗮<br>Roulting » Reporting » Runs Active Data Area: plan 2 |           |           |              |             |                                       |                                      |              |          | rea: plan 🔗 |                 |               |            |                 |                   |
|-------------------|-----------------------------------------------------------|-----------|-----------|--------------|-------------|---------------------------------------|--------------------------------------|--------------|----------|-------------|-----------------|---------------|------------|-----------------|-------------------|
| Q III Columns     |                                                           |           |           |              |             |                                       |                                      |              | \$       | Selected Ru | ns              |               |            |                 | ~                 |
| 629 Results       | < <li>&lt; 1 2 3 4 4</li>                                 | 5 6 7 8   | >         |              | 32 Pages    |                                       |                                      |              |          |             |                 |               |            | ×               | Clear III Columns |
| 🗹 Run ID          | Description                                               | Frequency | Load I    | Max Duration | Max Loar    | Description                           | Load                                 | Max Duration | Max Load | Run ID      | School-BellTime | Status        | Stop Count | To or From Sc   |                   |
| 🗹 01.078-R        | COPY - REVERSE - ADDAMS IN 1                              | MTWUF     | 0         | 1s           | 60          | COPY - REVERSE - ADDAMS IN 11 MTWU    |                                      | 0            | 1s       | 60          | 01.078-R        | 01 - 11:30 AM | STA        | 8               | From School       |
| 🗹 01.078-R-       | R REVERSE - ADDAMS IN 9:00                                | MTWUF     | 0 :       | 24h          | 60          | REVERSE - ADDAMS IN 9:00 MTWUF        |                                      | 0            | 24h      | 60          | 01.078-R-R      | 01 - 3:30 PM  | STA        | 0               | From School       |
| <b>01.082</b>     | ADDAMS IN 9:00                                            | MTWUF     | 1 .       | 1s           | 60          | ADDAMS IN 9:00 MTWUF                  |                                      | 1            | 1s       | 60          | 01.082          | 01 - 9:05 AM  | DYN        | 1               | To School         |
| 01.082-R          | REVERSE - ADDAMS IN 9:00                                  | MTWU      | 0         | 1s           | 60          | REVERSE - ADDAMS IN 9:00              | MTWU                                 | 0            | 1s       | 60          | 01.082-R        | 01 - 3:00 PM  | STA        | 0               | From School       |
| 2 01.140          | ADDAMS OUT 3:30                                           | MTWUF     | 10        | 1s           | 60          | ADDAMS OUT 3:30                       | MTWUF                                | 10           | 1s       | 60          | 01.140          | 01 - 3:30 PM  | STA        | 7               | From School       |
| <b>01.178</b>     | ADDAMS OUT 3:30                                           | MTWUF     | 0         | 1s           | 60          | ADDAMS OUT 3:30                       | MTWUF                                | 0            | 1s       | 60          | 01.178          | 01 - 3:30 PM  | STA        | 0               | From School       |
| 01.178B           |                                                           | MTWUF     | 0         | 1h           | 40          |                                       | MTWUF                                | 0            | 1h       | 40          | 01.178B         | 01 - 3:30 PM  | STA        | 0               | From School       |
| 01.EO1            |                                                           | MTWUF     | 10        | 1h           | 40          |                                       | MTWUF                                | 10           | 1h       | 40          | 01.EO1          | 01 - 8:00 AM  | STA        | 4               | To School 🗸       |
| 01.T01            | Test Frequency Run                                        | MTWUF     | 0 0       | ls           | 0           | $\leftarrow \rightarrow - \leftarrow$ |                                      |              |          |             |                 |               |            |                 | F.                |
| 🗹 01.T11          | Test Frequency Run                                        | MTWU      | 0 1       | ls           | 0           | Configure Report                      |                                      |              |          | ort         |                 |               |            | ~               |                   |
| 2 02.015          | BLACK HAWK IN 9:00                                        | MTWUF     | 6         | 1s           | 26          |                                       |                                      |              |          | Sont        |                 | - (           |            |                 |                   |
| 🗹 02.015-R        | BLACK HAWK OUT 3:30                                       | MTWUF     | 3         | 1s           | 26          | Scheduled Portrait - [3pdf -          | Scheduled 🕑 Portrait 👻 🕞 .pdf 👻      |              |          |             |                 |               |            | a configuration |                   |
| 2 02.901          |                                                           | MTWUF     | 0         | 1h           | 40          | Show 1st column Repeat header(        | Show 1st column Repeat header(s)     |              |          |             |                 |               |            |                 |                   |
| 02.911            |                                                           | MTWUF     | 0         | 1h           | 40          | Run report      Passenger List report | ) Run report O Passenger List report |              |          |             |                 |               |            |                 |                   |
| 02.P01            | BLACK HAWK OUT @ 3:30                                     | MTWUF     | 4         | 1h           | 40          | Activity Trip                         | Activity Trip                        |              |          |             |                 |               |            |                 |                   |
| 02.S01            | BLACK HAWK IN @ 9:00                                      | MTWUF     | 4         | 1h           | 40          | Aide First                            |                                      | 5            |          |             |                 |               |            |                 |                   |
| 02.S01-C          | COPY - BLACK HAWK IN @ 9:00                               | MTWUF     | 0 .       | 1h           | 40          | Aide Last                             |                                      |              |          |             |                 |               |            |                 |                   |
| <b>0</b> 3.014    | HARVARD PARK IN 8:30                                      | MTWUF     | 8         | 1s           | 60          |                                       |                                      |              |          |             |                 |               |            |                 |                   |
| 03.014-R          | REVERSE - HARVARD PARK IN 8:30                            | MTWUF     | 0         | 1s           | 60          | Alde Local ID                         |                                      |              |          |             |                 |               |            |                 |                   |
| <b>03.017</b>     | HARVARD PARK IN 8:30                                      | MTWUF     | 17        | 1s           | 60          | Bell Time                             |                                      | >            |          |             |                 |               |            |                 |                   |
|                   |                                                           |           |           |              |             | Comments                              |                                      | >            |          |             |                 |               |            |                 |                   |
| $\leftrightarrow$ |                                                           |           |           |              | +           |                                       |                                      | =            |          |             |                 |               |            |                 |                   |
|                   | Reports Ava                                               | ilable    |           |              | ^           |                                       |                                      |              |          | Preview     |                 |               |            |                 | ~                 |
|                   |                                                           |           | 🛢 View Re | ports Queue  | III Columns | User-defined File Name                |                                      |              |          |             |                 | []≣ Cor       | densed 🗸   | / Header Styl   | e 🖉 Body Style    |
| File Name         | Status Type Crea                                          | tion Time | Message   |              |             | Default System File Name              |                                      |              |          |             |                 |               |            | - 8             | Generate Report 👻 |
|                   | No Data                                                   | 3         |           |              |             |                                       |                                      |              |          |             |                 |               |            |                 |                   |

#### 4. Runs Configuration

In the Configuration section, you can select the fields you want to include in your report. Covers has a plus icon indicating there are sub-fields to choose from. Click on the plus icon and select your fields.

| Configure Report                  |               |                 |             |                |            |      |              |  |  |
|-----------------------------------|---------------|-----------------|-------------|----------------|------------|------|--------------|--|--|
| 🖶 Scheduled 🕞 Portrait 🕶 🕞 .pdf 🕶 |               |                 | Runs and    | Runs and Stops |            | Î    |              |  |  |
| Show 1st column Repeat header(s)  |               |                 |             |                |            |      |              |  |  |
| Run report Passenger List report  |               |                 |             |                |            |      |              |  |  |
| Activity Trip                     |               | « Remove All    | Field Order | Sort Order     | Max length | Page | Header label |  |  |
| Aide First                        | >             | Run ID          | 1           | •              | 12         | D    | Header label |  |  |
| Aide Last                         | >             | Run Description | 2           | •              | 12         |      | Header label |  |  |
| Aide Local ID                     |               | C Load          | 3           | •              | 12         |      | Header label |  |  |
| Bell Time                         | >             | Covers          |             |                |            |      | •            |  |  |
| Comments                          | $\rightarrow$ |                 |             |                |            |      |              |  |  |
| Driver First Name                 | $\rightarrow$ |                 |             |                |            |      |              |  |  |
| Driver ID                         | $\rightarrow$ |                 |             |                |            |      |              |  |  |
| Driver Last Name                  | >             |                 |             |                |            |      |              |  |  |

A preview of the report will be shown at the bottom of the Workspace Panel.

| Run Re  |                    |      |
|---------|--------------------|------|
| Run ID  | Run Description    | Load |
| Stop ID |                    |      |
| 40.010  | 40.010 Description | 1    |
| 120.059 |                    |      |

#### 6. Generate Report

Click on the Generate Report button and make a selection.

Generate Report 💌

#### Schedule a CSV Student Trip Report

You would like to create a report that identifies any unassigned students within the system, as well as includes their stop type, level, and vehicle information, and would like that report to export automatically every Monday and Friday for the remainder of the school year.

#### Here's How

#### 1. Student TR – Trip Report

Navigate to the Reporting Student TR-Trips Module.

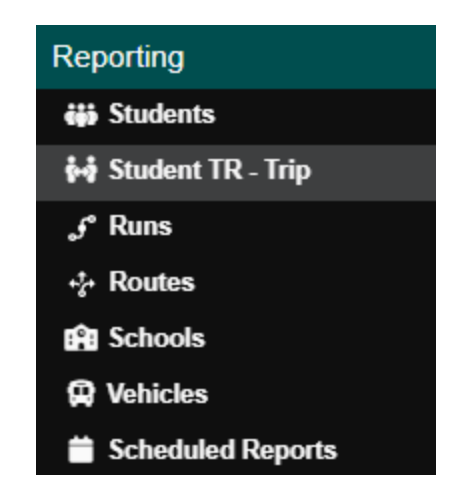

#### 2. Student TR Trip Search Tray

Search using the Trip Assignment Status filter.

| Search                    | Q                    |
|---------------------------|----------------------|
| Select or name new search | Filters              |
| Trip Assigned Status      | □ Suffix             |
| Select                    | TR Creation Date     |
| 0.5                       | Transport Need Type  |
|                           | Transportation Needs |
|                           | Trip Assigned Status |
|                           | 🗆 Trip ID            |
|                           | 🗆 Туре               |
|                           | Withdraw Date        |
|                           | Zip Code             |

#### In the search field, select Unassigned.

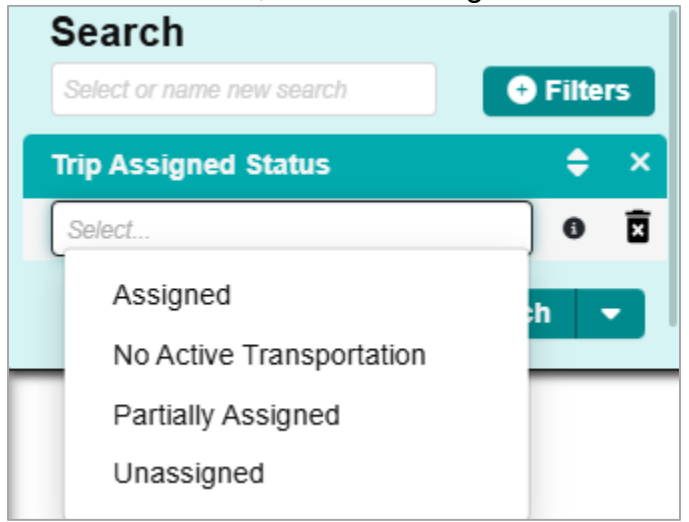

#### Then select Search.

| Search                    |           |
|---------------------------|-----------|
| Select or name new search | + Filters |
| Trip Assigned Status      | \$ ×      |
| Unassigned × Select       | 0 🖬       |

#### • Save Filter Template in the Search Tray

Within the Search Tray, name the search parameters as a template by adding the name for the template within the blank upper field, and selecting search.

| Search                |            |  |  |  |
|-----------------------|------------|--|--|--|
| Unassigned Student TR | + Filters  |  |  |  |
| Trip Assigned Status  | ¢ ×        |  |  |  |
| Unassigned × Select   | 0 🖬        |  |  |  |
| Save Changes          | Q Search 💌 |  |  |  |

The search tray update with an additional Save Changes field following saving it as a template.

Note: Once the report is generated, delete the saved search to make sure it is not accidently overwritten.

#### 3. Configure Report:

Within the Configure Report card the user can create the report as follows:

#### a.) Set to CSV.

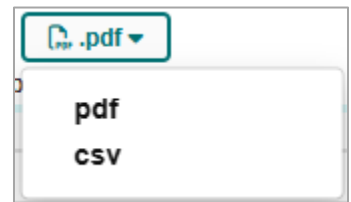

b.) Add Fields.

| Configure Report     |                |             |             |            |                |        |              |  |  |  |
|----------------------|----------------|-------------|-------------|------------|----------------|--------|--------------|--|--|--|
| Scheduled Portrait - | וֹשְׁהָ .pdf ▼ |             |             | Choo       | ose a configui | ration |              |  |  |  |
| Show 1st column Repe | at header(s)   |             |             |            |                |        | G            |  |  |  |
| Address              | <u>&gt;</u> «  | Remove All  | Field Order | Sort Order | Max lengt      | n Page | Header       |  |  |  |
| Created              |                | First Name  | 1           | ~          | 12             |        | leader label |  |  |  |
| Created By           |                | Last Name   | 2           | ~          | 12             |        | leader label |  |  |  |
| Date Of Birth        |                | School      | 3           | ~          | 12             |        | leader label |  |  |  |
| District ID          |                | Grade       | 4           |            | 12             |        | leader label |  |  |  |
| Edulog ID            |                | Eligibility | 5           |            | 10             |        | looder lebel |  |  |  |
| Email                |                | Englointy   | 5           |            | 12             |        |              |  |  |  |
| Enrollment Date      |                | Trip Daily  |             |            |                |        | ÷            |  |  |  |
| Exclusive Stop       | >              |             |             |            |                |        |              |  |  |  |
| Gender               |                |             |             |            |                |        |              |  |  |  |
| Government ID        |                |             |             |            |                |        |              |  |  |  |
| Home Stop            |                |             |             |            |                |        |              |  |  |  |

#### Select the "Trip Daily" field, and in the drop-down, select the following fields.

| DOULTING & Reporting & Student TR Trip        | Stop Type     4     12      | 0     |
|-----------------------------------------------|-----------------------------|-------|
| Roothing "Reporting " Student IN- Inp         | Stop Level 5 12             | ρ     |
| Selected Student TR                           | License Plate 6 12          | ^     |
| Student TR - Trip Student TR Student Trip     | Vehicle Comments 7 12       | Clear |
| Address Def District ID Exc First Name Ho Iti | Vehicle Size 8 12           |       |
|                                               | Vehicle Classification 9 12 |       |
| Contigure Repor                               | Run Aide 10 12              |       |
| Show 1st column Repeat header(s)              | Run Comments 11 12          |       |
| Phone Number                                  | Run Type 12 12              | label |
| Photo Trip Daily                              | Run Level     13     12     | 0     |

#### c.) Save Template

Save the report as a template by adding an identifiable name to the field in the upper right corner of the card, and selecting "Save".

| Student List |  | Û | G |
|--------------|--|---|---|
|--------------|--|---|---|

#### 4. Schedule Repot

After saving the report as a template, the user can then select the Scheduled button.

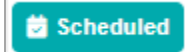

The Create Schedule window will open.

|                                      | Create S              | chedule            |                  |               |
|--------------------------------------|-----------------------|--------------------|------------------|---------------|
| Schedule                             |                       |                    |                  |               |
| One Time                             | Start Date *          |                    | Scheduled Time * |               |
| O Daily                              | 02/03/2025            | × 🚞                | 04:30 PM         | × 0           |
|                                      | End Date              |                    |                  |               |
| Day(s) of the Week                   | 06/27/2025            | × 📋                |                  |               |
|                                      | Day(s) of the Week *  |                    |                  |               |
|                                      | Monday Friday         |                    |                  | × -           |
| Filter Condition *                   |                       | Configure Report * |                  |               |
| Unassigned Student TR                | × -                   | Student List       |                  | × -           |
| User Defined Filename                |                       |                    |                  |               |
| Unassigned Student TR List           |                       |                    | ууууММ           | Add-HHmmssSSS |
| File name will be "Unassigned Studen | nt TR List_yyyyMMdd-H | HmmssSSS"          |                  |               |
| Export Report To S3                  |                       |                    |                  |               |
|                                      | Cancel                | Save               |                  |               |

- Select the schedule time frame for Day(s) of the week.
- Then enter a Start Date, Scheduled Time, End Date and then add the Day(s) of the week.
- Select the Unassigned Filter Condition you created previously.
- Select the Configuration Report you saved previously.
- Give your report a Filename.
- Then select Save.

#### 5. Verify the Scheduled Report

Open the Action Bar and select Scheduled Reports.

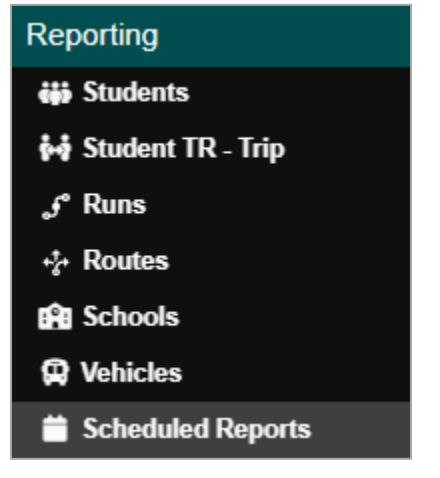

The report is now scheduled and can be verified in the Manually Run/Scheduled Reports card.

| E Scheduled Reports                 |                                             |           |                    |         |                    |                       |                           | Active Data Ar       | rea: plan d    | 2          |      |
|-------------------------------------|---------------------------------------------|-----------|--------------------|---------|--------------------|-----------------------|---------------------------|----------------------|----------------|------------|------|
|                                     |                                             |           |                    |         | Report L           | ist                   |                           |                      |                |            |      |
|                                     |                                             |           |                    |         |                    |                       |                           |                      |                | PDF        | CSV  |
| Report Type                         | Format Report Name                          |           |                    |         |                    |                       |                           |                      |                |            |      |
| Route                               | configuration_name_yyyyMMdd-HHmmssSSS       |           |                    |         |                    |                       |                           |                      | •              |            |      |
| Run                                 | n configuration_name_yyyyMMdd-HHmmssSSS     |           |                    |         |                    |                       |                           |                      |                |            |      |
| School                              | 2hool configuration_name_yyyyMMdd-HHmmssSSS |           |                    |         |                    |                       |                           |                      |                |            |      |
| Student                             |                                             |           |                    | 0       | onfiguration_name_ | yyyyMMdd-HHmmssSSS    |                           |                      | •              |            | . 1  |
| Student TR                          |                                             |           |                    | 0       | onfiguration_name_ | yyyyMMdd-HHmmssSSS    |                           |                      |                |            | *    |
| 4                                   |                                             |           |                    |         |                    |                       |                           |                      |                |            | •    |
|                                     |                                             |           |                    |         | Manually Run/Sche  | duled Reports         |                           |                      |                |            |      |
|                                     |                                             |           |                    |         |                    |                       |                           |                      | 🗟 View Reports | Queue C Re | load |
| Report Type                         | Report Name                                 | Туре      | Scheduled Type     | Status  |                    | Scheduled Time        | Executed Time             | Next Run Time        | Edit           | Cancel     |      |
| Student TR Trip                     | Unassigned Student TR List                  | Scheduled | Day(s) of the Week | Pending |                    | 02/14/2025, 04:30 PM  |                           | 02/14/2025, 04:30 PM | C              | ×          |      |
|                                     |                                             |           |                    |         |                    |                       |                           |                      |                |            |      |
|                                     |                                             |           |                    |         |                    |                       |                           |                      |                |            |      |
|                                     |                                             |           |                    |         |                    |                       |                           |                      |                |            |      |
|                                     |                                             |           |                    |         |                    |                       |                           |                      |                |            |      |
|                                     |                                             |           |                    |         |                    |                       |                           |                      |                |            |      |
|                                     |                                             |           |                    |         | Depert F           | lee                   |                           |                      |                |            |      |
| Elle Neme                           | Depart Time                                 |           | Ste                | 4110    | Tume               | Executed Time         | Creation Time             | Massage              |                |            | ~    |
| Student List 20250129-150001011 ce  | student                                     |           | Sta                | mleted  | Scheduled          | 01/29/2025 03:00 PM   | 01/29/2025_03:00 PM       | meeoage              |                | 1          |      |
| Condisin Elar_20230125*150001011(C5 | Siddeni                                     |           | Col                | nprotou | oundalied          | 0 02.0/2025, 05.00 PM | 0 112.012.02.0, 00.00 P.W |                      |                | -          |      |
|                                     |                                             |           |                    |         |                    |                       |                           |                      |                |            |      |

.